## MINAS OLÍMPICA INCENTIVO AO ESPORTE

Passo a Passo para a emissão do certificado de regularidade no CADIN/MG

CADASTRO INFORMATIVO DE INADIMPLÊNCIA EM RELAÇÃO À ADMINISTRAÇÃO PÚBLICA DO ESTADO DE MINAS GERAIS

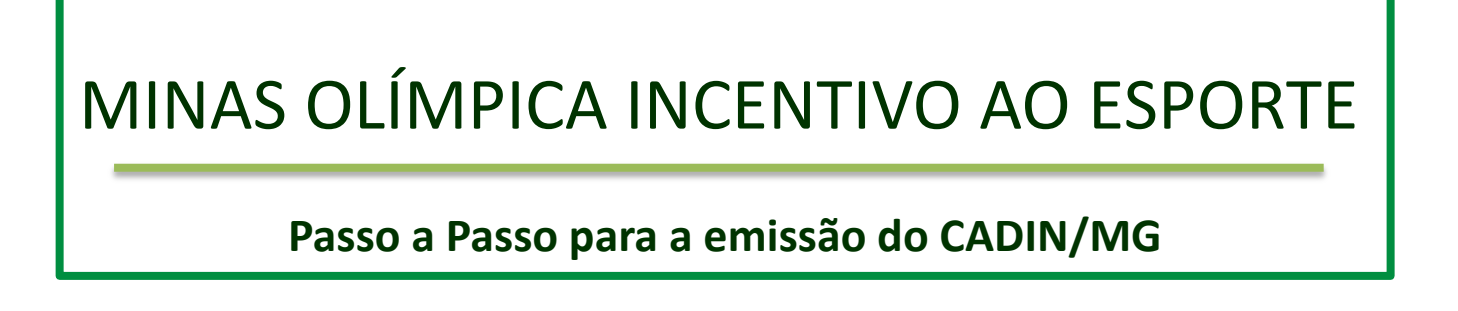

Conforme Edital de Seleção de Projetos Esportivos 01/2014, cabe ao Executor demonstrar sua regularidade no CAGEC na data de protocolo do Projeto Esportivo:

5.2.5. Certificado de regularidade no Cadastro Informativo de Inadimplência em Relação a Administração Pública do Estado de Minas Gerais – CADIN, disponível no endereço eletrônico fazenda.mg.gov.br, <u>emitido na data de conclusão do protocolo do Projeto Esportivo no Sistema de Informação Minas Olímpica Incentivo ao Esporte</u>. Sobre este procedimento poderá ser consultado o "passo a passo" disponível no endereço eletrônico <u>incentivo.esportes.mg.gov.br</u>.

Nesse arquivo consta o passo a passo, citado no subitem 5.2.5 do Edital 01/2014, para auxiliar na busca do certificado de regularidade no CADIN.

Para a emissão do Certificado de regularidade no CADASTRO INFORMATIVO DE INADIMPLÊNCIA EM RELAÇÃO À ADMINISTRAÇÃO PÚBLICA DO ESTADO DE MINAS GERAIS – CADIN o solicitante deverá acessar o endereço eletrônico: http://consultapublica.fazenda.mg.gov.br/ConsultaPublicaCADIN/consultaSituacaoPublica.do

Aparecerá a página intitulada Cadastro Informativo de Inadimplência em relação à Administração Pública do Estado de Minas Gerais, como demonstrada na imagem abaixo:

| > C C consultapublica.fazenda.mg.gov.br/ConsultaPublicaCADIN/consultaSituacaoPublica.do |                                       |                                                                         |           | 公<br> |
|-----------------------------------------------------------------------------------------|---------------------------------------|-------------------------------------------------------------------------|-----------|-------|
|                                                                                         |                                       |                                                                         |           |       |
|                                                                                         | Cadastro Informa<br>Administração F   | tivo de Inadimplência em relação à<br>Pública do Estado de Minas Gerais |           |       |
| Consulta CADIN-MG<br>Preencha um dos campos ab                                          | aixo                                  |                                                                         |           |       |
| CPF:                                                                                    |                                       | Formato: 12345678901                                                    |           |       |
| CNPJ:                                                                                   |                                       | Formato: 12345678901234                                                 | PESQUISAR |       |
| Insira os caracteres da<br>imagem ao lado:                                              | 6 8 <b>3</b> 5 3<br>Se você não conse | 3<br>sguir visualizar a imagem clique aqui.                             |           |       |
| CADIN - ÁREA RESTRITA                                                                   |                                       |                                                                         |           |       |

Na página inicial deverá:

- 1. Preencher o número do CNPJ do Executor (indicado pela seta verde na imagem abaixo);
- 2. Preencher os caracteres da imagem (indicado pela seta vermelha na imagem abaixo);
- 3. Acessar o ícone pesquisar (indicado pela sete azul na imagem abaixo).

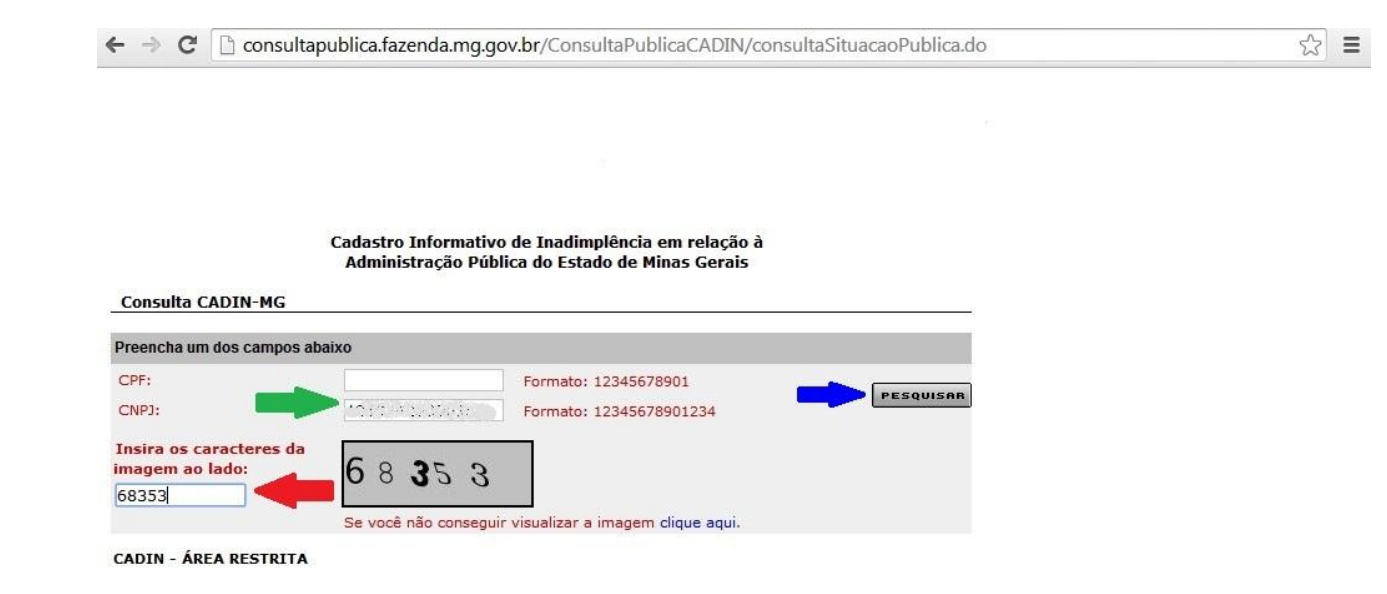

SEF Rua da Bahia, 1816 - Funcionários

Na mesma página aparecerão informações relacionadas a situação do Executor no CADIN (demonstrado no retângulo azul na imagem abaixo) e o solicitante deverá acessar o ícone Visualizar Impressão (indicado pela seta verde na imagem abaixo).

| C C consultapublica.fazenda.mg.gov.br/ConsultaPublicaCADIN/consultaSituacaoPublica.do                                   | 2 |
|----------------------------------------------------------------------------------------------------|---|
| Cadastro Informativo de Inadimplência em relação à<br>Administração Pública do Estado de Minas Gerais                   |   |
| Consulta CADIN-MG                                                                                                    |   |
| reencha um dos campos abaixo                                                                                            |   |
| PF: Formato: 12345678901                                                                                                |   |
| CNPJ: Formato: 12345678901234                                                                                           |   |
| nsira os caracteres da<br>nagem ao lado:<br>Se você não conseguir visualizar a imagem clique aqui.                      |   |
| NPJ: +11/87 #11/1111 + 1                                                                                                |   |
|                                                                                                    |   |
| é o presente momento, não constam pendências para a pessoa acima identificada, ressalvado o direito de cobrança e       |   |
| scrição de quaisquer dívidas de sua responsabilidade que vierem a ser apuradas pelos órgãos que compõem esse<br>adastro |   |
|                                                                                                    |   |
| Impressão                                                                                                    |   |
| ADIN - ÁREA RESTRITA                                                                                                    |   |
|                                                                                                    |   |
|                                                                                                    |   |

Abrirá uma nova página da internet com a consulta final do CADIN. Esse documento deverá ser digitalizado e Deverão ser encaminhados à SETES pelo Sistema de Informação Minas Olímpica Incentivo ao Esporte os seguintes documentos.

Para o deferimento do pedido de análise do projeto esportivo o certificado deverá necessariamente conter:

- A consulta efetuada na mesma data da conclusão do protocolo do Projeto Esportivo no Sistema de Informação Minas Olímpica Incentivo ao Esporte.
- Não constar pendências

Como demonstrado nas marcações verdes na imagem abaixo:

#### CADASTRO INFORMATIVO DE INADIMPLÊNCIA EM RELAÇÃO À ADMINISTRAÇÃO PÚBLICA DO ESTADO DE MINAS GERAIS

Consulta efetuada em 28/08/2014 is 11:11:59

#### Dados do Pesquisado

CNPJ: :

Até o presente momento, não constam pendências, ara a pessoa acima identificada, ressalvado o direito de cobrança e inscrição de quaisquer cividas ce sua responsabilidade que vierem a ser apuradas pelos órgãos que compõem esse cadastro.

INPRIMIR

# MINAS OLÍMPICA INCENTIVO AO ESPORTE

# Passo a Passo para a emissão do certificado de regularidade no CADIN/MG

## CADASTRO INFORMATIVO DE INADIMPLÊNCIA EM RELAÇÃO À ADMINISTRAÇÃO PÚBLICA DO ESTADO DE MINAS GERAIS

Caso o Executor não esteja regular no CADIN, deverá entrar em contato com a Secretaria Estadual da Fazenda de Minas Gerais.

O Executor deve protocolar seu(s) projeto(s) esportivo(s) apenas após regularização do CADIN e emissão do certificado indicando a regularidade. Caso contrário, terá seus projetos rejeitados e arquivados, de acordo com o item 5.4 do Edital 01/2014.

Para dúvidas sobre o Edital de Seleção de Projetos Esportivos email: <u>incentivo@esportes.mg.gov.br</u>